Duo two-factor authentication is required for the following:

- Access to VPN.
- Access to PeopleSoft from a location outside of a UTRGV campus. **Note:** Duo will be required regardless of the type of transaction employees intend to perform in PeopleSoft from off campus
- Access to a terminal server.
- Access to Remote Desktop to access your UTRGV computer from off campus.
- 1. Download the Duo Mobile app (Recommended):
  - Download the Duo Mobile app from your mobile device's app store (recommended).
  - Allow your mobile device to send PUSH notifications.
- 2. Enroll for Duo Mobile (must be completed while on campus).
  - 1. Go to <u>https://utrgv.edu/Duo</u> and log in with your UTRGV email address and password.
  - 2. Click on **Start setup**.

|                                                                                             | Protect Your University of Texas Rio<br>Grande Valley Account                                                                                                    |
|---------------------------------------------------------------------------------------------|----------------------------------------------------------------------------------------------------|
| What is this? La<br><u>What is this?</u> La<br><u>Need help?</u><br>Powered by Duo Security | Two-factor authentication enhances the security of your account by using<br>a secondary device to verify your identity. This prevents anyone but you<br>from accessing your account, even if they know your password.<br>This process will help you set up your account with this added layer of<br>security.<br>Start setup |

3. Select the authentication device type and click on **Continue.** 

|                         | What type of device are you adding? |
|-------------------------|-------------------------------------|
| What is this?           | Tablet (iPad, Nexus 7, etc.)        |
| Powered by Duo Security | Continue                            |
|                         |                                     |

4. Enter your phone number (including area code). Check the checkbox to confirm the phone number and click on **Continue**.

| -                                     | Enter your phone number                                                 |     |
|---------------------------------------|-------------------------------------------------------------------------|-----|
| 457                                   | United States 🔻                                                         |     |
| What is this?                         | +1 ###-####                                                             |     |
| Need help?<br>Powered by Duo Security | ex: (201) 234-5678  You entered (###) ###-#### Is this the correct numb | er? |
|                                       | Back Continue                                                           |     |
|                                       |                                                                         |     |

- 5. Enter your phone number (including area code). Check the checkbox to confirm the phone number and click on **Continue**.
- 6. Choose what type of phone your mobile device is

| Android<br>Android<br>Mindows Phone<br>Other (and cell phones)<br>Meed help?<br>Mowered by Duo Security<br>Mark Continue                |                               |                         |
|----------------------------------------------------------------------------------------------------|-------------------------------|-------------------------|
| Windows Phone       What is this? If       What is this? If       Other (and cell phones)       Powered by Duo Security   Back Continue |                               | Android                 |
| What is this?     C       Other (and cell phones)       Need help?       Powered by Duo Security       Back       Continue              | UIKGV                         | Windows Phone           |
| Powered by Duo Security Back Continue                                                                                                   | What is this? 🗗<br>Need help? | Other (and cell phones) |
|                                                                                                    | Powered by Duo Security       | Back Continue           |
|                                                                                                    |                               |                         |

7. Confirm that you have installed the Duo Mobile app on your mobile device.

|                                      | Install Duo Mobile for Android                                                                               |  |  |
|--------------------------------------|----------------------------------------------------------------------------------------------------|--|--|
| UTRGV                                | 1. Launch the Google Play Store app<br>and search for "Duo Mobile".     2. Tap "Install" to install the app. |  |  |
| What is this? <b>C</b><br>Need help? |                                                                                                    |  |  |
| Powered by Duo Security              | Back I have Duo Mobile installed                                                                             |  |  |
|                                      |                                                                                                    |  |  |

- 8. For iPhone, Android and Windows devices, open the Duo Mobile app and click on the + at top right. When prompted by the Duo Mobile app, scan the QR code displayed on the Duo enrollment screen. The Duo Mobile app will automatically open your camera. Aim your camera at the QR code and it will automatically add your UTRGV account to the Duo Mobile app.
- 9. On the Duo enrollment screen, you should see a successful message. Click on **Continue** to proceed to test Duo Mobile with your device.

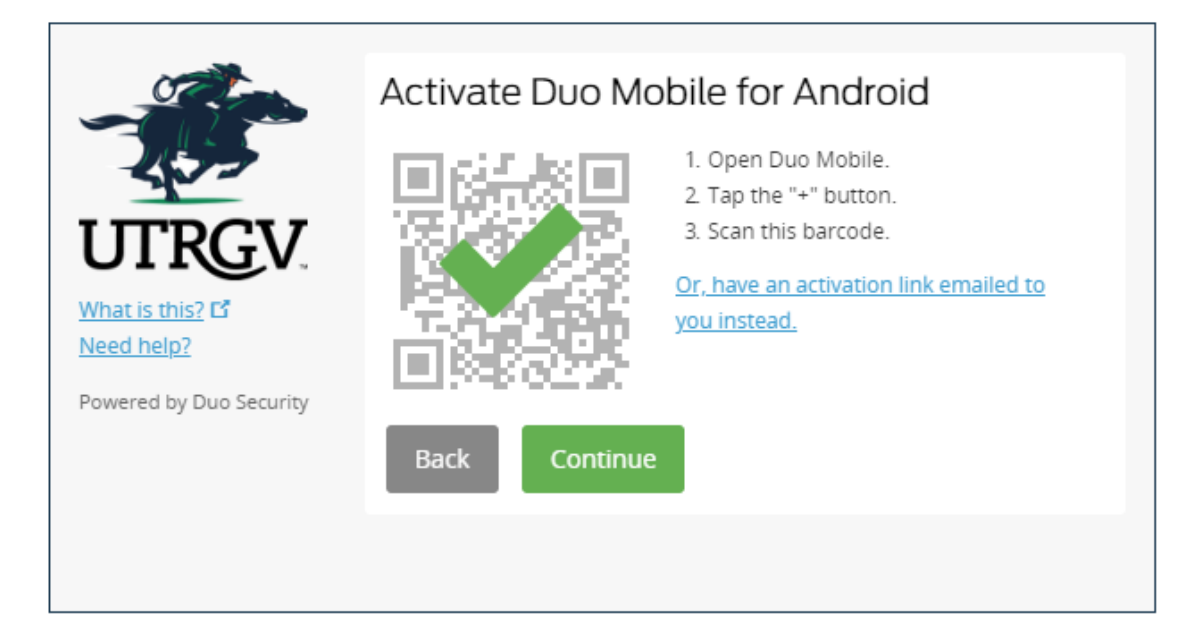

10. Click on **Continue to Login**.

|                                                                                                    | Android ###.######## JUST ADDED Device Options             |
|----------------------------------------------------------------------------------------------------|------------------------------------------------------------|
| Vhat is this? C*         leed help?         owered by Duo Security         When I log in:         Ask me to choose an authentication method         |                                                            |
| Need help?       Default Device: Android ###-####.         Powered by Duo Security       When I log in: Ask me to choose an authentication method • | + Add another device                                       |
| Powered by Duo Security When I log in: Ask me to choose an authentication method 🔻                                                                  | Default Device: Android ###-#########                      |
|                                                                                                    | When I log in: Ask me to choose an authentication method 🔻 |
|                                                                                                    |                                                            |

11. Select the type of authentication. **Duo Push is recommended**.

| OFT                                                                                           | Choose an authentication metho | d                |
|-----------------------------------------------------------------------------------------------|--------------------------------|------------------|
| 100                                                                                           | Duo Push Recommended           | Send Me a Push   |
| UTRGV                                                                                         | 🛞 Call Me                      | Call Me          |
| What is this? C<br>Add a new device                                                           | Passcode                       | Enter a Passcode |
| <u>Need help?</u>                                                                             |                                |                  |
| Powered by Duo Security                                                                       |                                |                  |
| Enrollment successful! This is the Duo login prompt that you'll normally see when logging in. |                                |                  |

- 12. Take action based on selected authentication method:
  - Duo Push Your mobile device will receive a Duo Mobile app notification. Tap on the notification to open it and tap on Approve (and Confirm if prompted).
  - Call Me You will receive a call to the number enrolled. Answer the call and press any key.
  - Enter a Passcode Enter the passcode provided on the Duo Mobile app.

Once the Duo authentication is completed, your login will automatically proceed.

If you experience any issues with this process, please contact the IT Service Desk at 956-665-2020 or 956-882-2020.